## Enabling and Editing Email Form Auto Response

An automatic email response can be enabled to send to a patron as a confirmation of their form submission. This can be especially helpful if additional messages need to be sent during times of extended closures.

LibAnswers - Dashboard

- 1. Log in to the LibApps dashboard
- 2. Under Admin on th toolbar, select Que

3. Use the search bar

| lmin on the orange<br>select Queues |                                      |                         | Hello Kelly.       |                     |              |        | s Online . | LibChat: Y | Macros<br>LibChat Set-up<br>Views |  |
|-------------------------------------|--------------------------------------|-------------------------|--------------------|---------------------|--------------|--------|------------|------------|-----------------------------------|--|
| earcl                               | h bar to searcl                      | h for                   | Open Tickets (1) - | Errors (0) Spam (0) | Status Posts |        |            |            | Widgets<br>Trash Can              |  |
| Showing 1<br>entries)               | to 1 of 1 entries (filtered from 108 | total Search            | aaj training       |                     |              |        | Previous 1 | Next       |                                   |  |
| ID .                                | Name                                 | Email Address           | SMS #              | Social              | # Tickets    | Shared | Actions    |            |                                   |  |
| 1087                                | AAL Training                         | aaltraining@tblc.libans | 18135796709        |                     | 126 <b>Q</b> | 8      | Ø 🔳        |            |                                   |  |

your library and select the Edit icon under Actions

4. Under the Email tab, Select the Active button under "Auto Reply Email"

wers.com

| General    | User Access          | Question Form     | Email I | mail Templates | Notifications | SMS | Social Media | Language | Back to Queue List |
|------------|----------------------|-------------------|---------|----------------|---------------|-----|--------------|----------|--------------------|
| Queue Nan  | ne                   |                   |         |                |               |     |              |          |                    |
| This is wh | at the queue is call | ed in the system. |         |                |               |     |              |          |                    |
| Name       |                      |                   |         |                |               |     |              |          |                    |
| AAL Tra    | ining                |                   |         | Save           |               |     |              |          |                    |
|            |                      |                   |         |                |               |     |              |          |                    |

- 5. Choose how you would like to schedule the Auto-Reply
  - a. Always active
  - b. Active Only During Off-Hours
  - c. Active When Scheduled

| Auto Reply Email                                                                                                    |
|----------------------------------------------------------------------------------------------------|
| Control whether a patron receives an automatic response email upon submitting a ticket via email or via the question form. If active, patrons will automatically get an email upon ticket submission to this queue. If inactive, patrons will only receive a confirmation email via the question form if they check the option to receive confirmation, and patrons submitting tickets directly via email will not receive a confirmation email. |
| Note: A required security question will automatically appear on question forms if this setting is active. (I.E. "What does 2 + 2 equal?") Patrons will only receive one auto-confirmation message per email address, per minute in order to prevent spam attempts. If an optional confirmation email field was included on your question form, this will not be shown when auto-reply confirmations are active.                                  |
| To customize the automated message, go to Email Templates > Submission Confirmation email template.                                                                                                    |
| Active                                                                                                    |
|                                                                                                    |
| Schedule Auto-Reply Setting                                                                                                    |
| Use this setting to control whether the auto-reply email is sent out all the time, during a scheduled period, or only during your off-hours (set up in the Question Form > General Settings tab). Note: Scheduled Auto-<br>Replies will begin and end at midnight for the selected days.                                                                                                    |
| Always Active: A confirmation email will go out for every ticket submission (including SMS Tickets) in this queue.                                                                                                    |
| O Active Only During Off-Hours: A confirmation email will go out for every ticket submission sent during your defined off-hours.                                                                                                    |
| O Active When Scheduled: A confirmation email will go out for every ticket submission sent during your defined date range set out below.                                                                                                    |
| Save                                                                                                    |

6. Edit the desired message under the Email Template tab and "Submission Confirmation (to patrons)" expansion box

| General    | User Access          | Question Form      | Email | Email Templates | Notifications | SMS | Social Media | Language | Back to Queue List |   |
|------------|----------------------|--------------------|-------|-----------------|---------------|-----|--------------|----------|--------------------|---|
| Queue Nar  | ne                   |                    |       |                 |               |     |              |          |                    |   |
| This is wh | nat the queue is cal | led in the system. |       |                 |               |     |              |          |                    | 1 |
| Name       |                      |                    |       |                 |               |     |              |          |                    |   |
| AAL Tra    | aining               |                    |       | Save            |               |     |              |          |                    |   |
|            |                      |                    |       |                 |               |     |              |          |                    |   |

| Submission Confirmation (to patrons)                                                                                                    | ^        |
|----------------------------------------------------------------------------------------------------|----------|
| Template used when the patron opts to get a confirmation after submitting their question or if the "Auto-Reply" confirmation email is turned on at the queue level.                                                                                                 |          |
| List of available tokens to insert in this email template.                                                                                                    |          |
| Subject                                                                                                    |          |
| Your submission to LibAnswers was received.                                                                                                    |          |
| Body                                                                                                    |          |
| Hi {(name}},Your question was successfully submitted to LibAnswers: {{(qoutput})}  We will get back to you as soon as possible! In the meantime, you might want to <a href="http://{{domain}}/">search our FAQs</a> for related FAQs that may answer your question. | <i>k</i> |
| Preview changes before saving. If you use the "Restore Default", you must "Save" afterwards.                                                                                                    |          |
| Save Preview Restore Default Template                                                                                                    |          |